## Log into Cyberbanking. Select Accounts & Payments > Demand Draft.

| ● BEA東亞銀行             | IGAPORE CORPORATE<br>BERBANKING | B xxxxxxxx [→             |                |            |  |
|-----------------------|---------------------------------|---------------------------|----------------|------------|--|
| Accounts & Payments   | m Banking Services              | (\$) Loans 🔀 Tra          | de Finance 🕅 🕅 | My Details |  |
| ACCOUNT               | FUND TRANSFER                   | FIXED DEPOSIT             | OTHERS         |            |  |
| Account Summary       | New Transfer                    | Deposit Summary           | Rate Inquiry   |            |  |
| Account Activity      | Scheduled Instruction           | Placement                 |                |            |  |
| E-Statement           | Registered Payee                | Edit Maturity Instruction |                |            |  |
| E-Advice - Remittance | Pending Transfer                |                           |                |            |  |
|                       | Cashier's Order                 |                           |                |            |  |
|                       | Bulk Payment                    |                           |                |            |  |
|                       | Demand Draft                    |                           |                |            |  |

## (a) Click New Request.

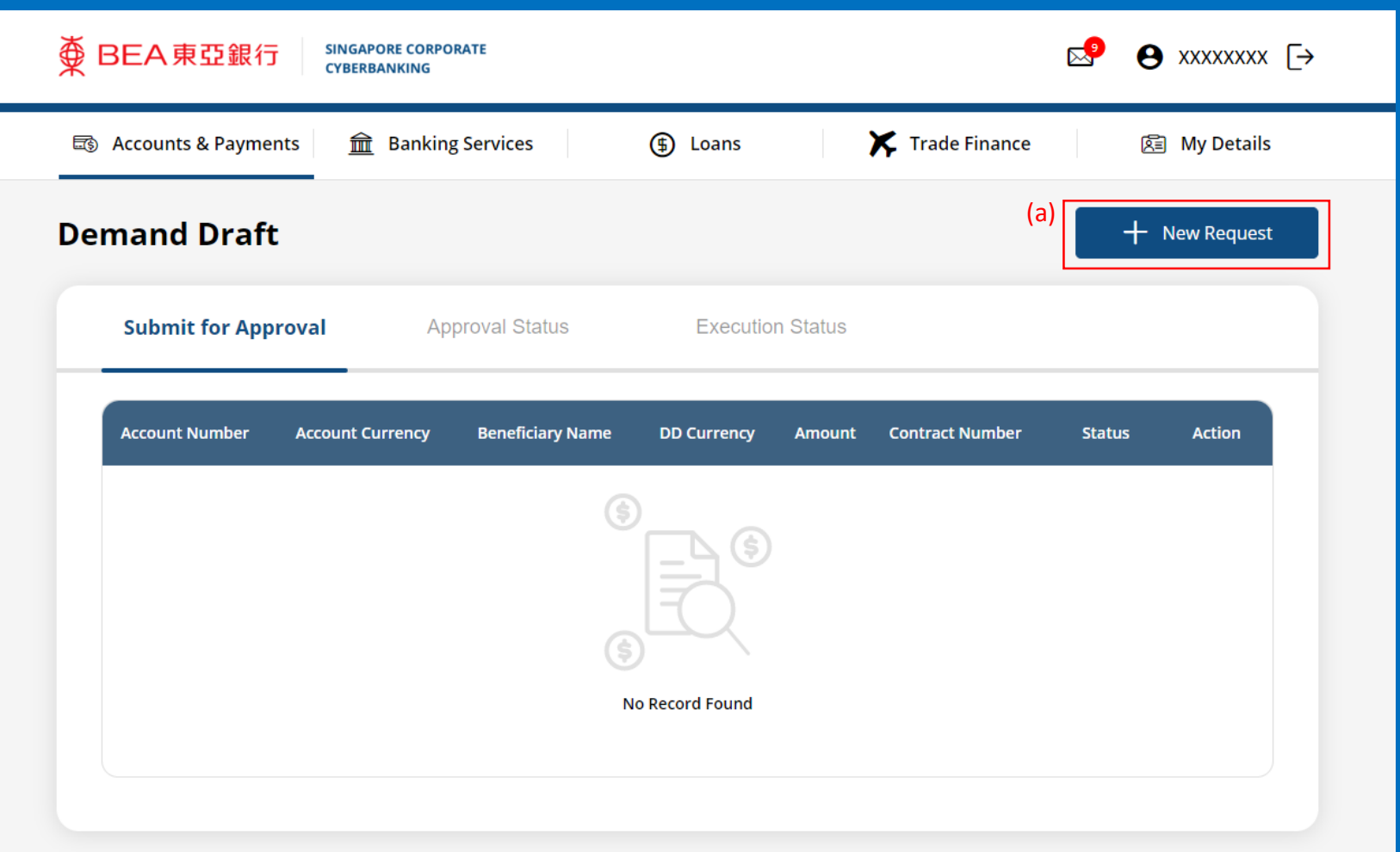

## (a) Select the Withdrawal Account.(b) Select the Payee.(c) Input the Instruction Details.

| 1 Input                                                                             | 2 Confirm      | 3             | Complete |
|-------------------------------------------------------------------------------------|----------------|---------------|----------|
| Applicant                                                                           |                |               |          |
| Account                                                                             | Select Account | Check Balance |          |
| Beneficiary                                                                         |                |               |          |
|                                                                                     |                |               |          |
| Registered Payee                                                                    | Select Payee 🗸 |               |          |
| Registered Payee                                                                    | Select Payee   |               |          |
| Registered Payee<br>Instruction Details                                             | Select Payee   | ~             |          |
| Registered Payee<br>Instruction Details<br>To Currency<br>Contract Number(Optional) | Select Payee   | ~             |          |

## (a) Click **Submit for Approval**, then click **Confirm**. Notify the approver to verify.

| Amount                                                                                                    | Enter amount                                                                                                    |            |                     |                   |    |
|----------------------------------------------------------------------------------------------------|----------------------------------------------------------------------------------------------------|------------|---------------------|-------------------|----|
| Fees and Charges                                                                                                    |                                                                                                    |            |                     |                   | ^  |
| <ul> <li>Our charges are as follows         <ul> <li>No exchange involved</li> <li>1/8%</li> <li>Minimum: US\$10</li> <li>Maximum: US\$100</li> </ul> </li> <li>Exchange involved</li> <li>1/8%</li> <li>Minimum: S\$10</li> <li>Maximum: S\$10</li> <li>Maximum: S\$100</li> </ul> | harges (if any)                                                                                                    |            |                     |                   |    |
| Cut-off time for same day process                                                                                                    | ing:                                                                                                    |            |                     |                   | ^  |
| <ul> <li>1) 11:00 - For Flexi Deposit Accounts</li> <li>2) 14:00 - For all other Accounts</li> <li>Transaction after cut-off time will</li> <li>Please note that the demand drag</li> </ul>                                                                                         | int<br>other then Flexi Deposit Account)<br>I be processed on the next business day.<br>ift will be ready for collection at the Bank's cou | unter on t | he next business da | ay.               |    |
| <b>〈</b> Back                                                                                                    |                                                                                                    |            | (a)<br>Save         | Submit for Approv | al |